令和6年5月24日

保護者の皆様

## 大阪府立堺上高等学校

## 校長 大門 史朗

## Google Classroom の保護者連絡への運用について

日頃は、本校の教育活動にご理解ご協力いただき誠にありがとうございます。

本校では令和3年度より、生徒1人1台端末(Chromebook)の貸与に伴い、生徒連絡や 課題提出等の学習管理について、Google Classroom(以下、Classroom)を活用しておりま す。また昨年度より、学校業務のペーパーレス化を推し進める中で、保護者様への連絡に Google Gmail(以下、Gmail)を活用してきました。

この度、本校では保護者様への連絡及び情報共有にも、生徒同様の Classroom を活用さ せていただくことになりました。これにより、学校全体、学年、学級等の様々なグループ単 位での情報共有や、行事への出欠連絡、アンケートへのご回答など、保護者様と学校がより 緊密に連絡し合うことが可能になります。

つきましては、大変お手数ですが <u>Classroom</u> **アプリ**のインストール、クラスへの参加をお 願いいたします。また、Gmail に招待メールが届きますが、メール内のリンクから利用する のではなく、<u>Classroom</u> **アプリ**(新着情報の通知を受け取るために必要)のインストールを お願いいたします。具体的な手順については、裏面をご参考にしてください。

今後とも、保護者様と学校の連絡体制の強化に努めて参りますので、ご理解とご協力をお 願いいたします。

> 問い合わせ先 大阪府立堺上高等学校 首席 小田原 剛(おだはら つよし) 電話 072-271-0808

Google Classroom のインストール・利用手順について

1. Classroom **アプリ**をダウンロード・インストールする。

(Gmailのリンクからでは今後の新着情報の通知を受け取れません)

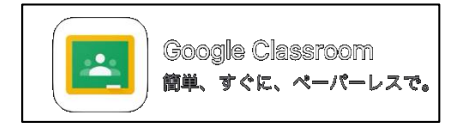

ダウンロードは下のリンクをタップ・QRコード読み取りよりダウンロード可能です。

Google Play(Google Android)

App Store(Apple iOS)

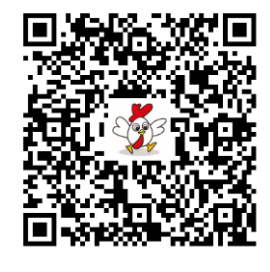

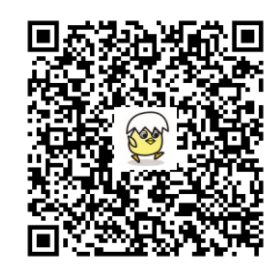

 Classroom <u>アプリ</u>を開き、本校から付与されている 120-p-\*\*\*@e.osakamanabi.jp のアカ ウント(\*\*\*部分は一人ひとり異なります)でログインする。

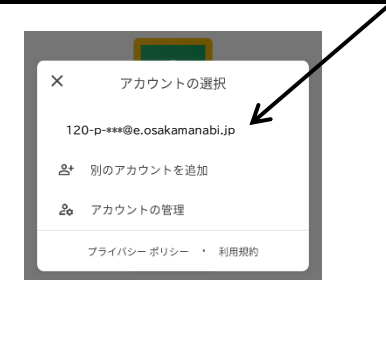

\*注意\*

 ご自身で取得の Google アカウント (\*\*\*@gmail.com等)では、

本校設定の Classroom には入室できません。

- 本校から付与されているアカウントが表示されない場合は、「別のアカウントを追加」より120-p-\*\*\*@e.osakamanabi.jpアカウント(アドレス・ パスワードは合格者説明会等で配付済み)を追加してください。
- 3. 初回ログイン時に「役割」の選択が必要です。「役割を選ぶ」の画面で「私は生徒です」 を選択する。
- 表示されているクラス(120-p-\*\*\*@e.osakamanabi.jp でログインできていれば、招待されているクラスが表示されます)に「参加」を選択する。
  誤って「辞退」した場合は、再度招待が必要になります。表面の問い合わせ先までご連絡ください。